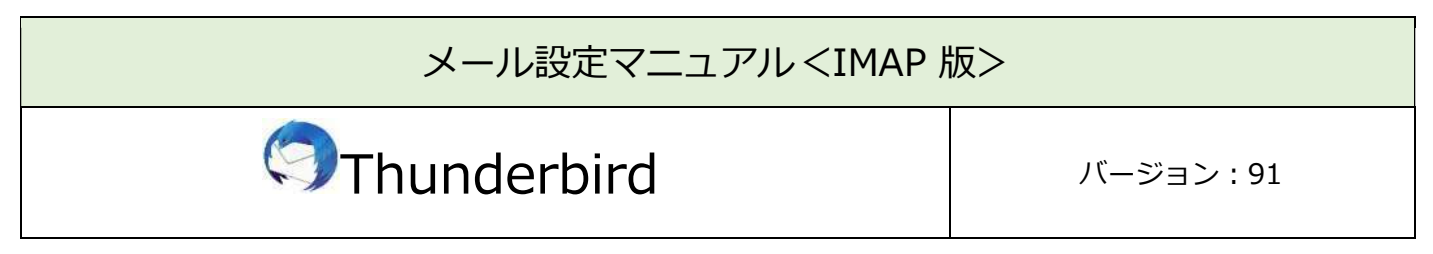

|             |                                                                                                    |                                                                                                    | 必要なもの                        |
|-------------|----------------------------------------------------------------------------------------------------|----------------------------------------------------------------------------------------------------|------------------------------|
| 1. Thu      | Inderbird                                                                                                    |                                                                                                    |                              |
| [^,         | ルプ]→[Thι                                                                                                    | underbird (ここ                                                                                                    | ついて]を開くことでソフトウェアの自動更新が行われます。 |
| 常に          | こ最新版でご                                                                                                    | 利用いただく                                                                                                    | 事を推奨いたします。                   |
| 2. 会員<br>設定 | <ul> <li>         ・ ごの書いためで、</li> <li>         ・ ごの書いためで、</li> <li>         ・</li> <li>         ・</li></ul> | ・         ・         ・         ・         ・         ・         ・         ・         ・         ・         ・         ・         ・         ・         ・         ・         ・         ・         ・         ・         ・         ・         ・         ・         ・         ・         ・         ・         ・         ・         ・         ・         ・         ・         ・         ・         ・         ・         ・         ・         ・         ・         ・         ・         ・         ・         ・         ・         ・         ・         ・         ・         ・         ・         ・         ・         ・         ・         ・         ・         ・         ・         ・         ・         ・         ・         ・         ・         ・         ・         ・         ・         ・         ・         ・         ・         ・         ・         ・         ・         ・         ・         ・         ・         ・         ・         ・         ・         ・         ・         ・         ・         ・         ・         ・         ・         ・         ・         ・         ・         ・         ・         ・         ・         ・         ・         ・ | ださい。                         |

| 設定手順          |
|---------------|
| 1:ソフト起動~設定画面へ |
| 2:メールアドレス設定   |
| 3:メール受信       |
| 4:設定確認        |
| 5:アカウント削除     |

# 1:ソフト起動~設定画面へ

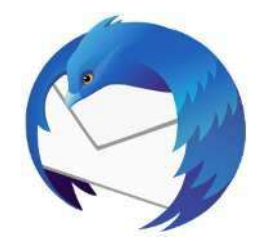

■[Thunderbird]を起動

#### ソフト起動直後【既存メールアカウントのセットアップ】が表示される場合

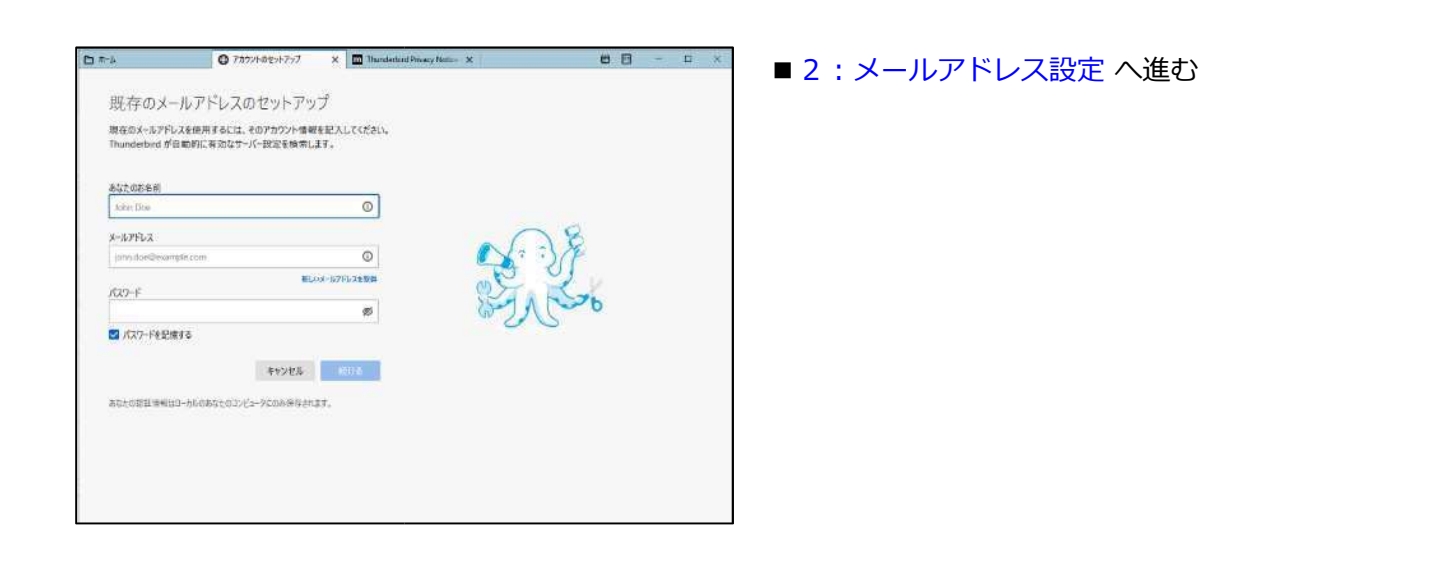

【既存メールアカウントのセットアップ】が表示されない場合

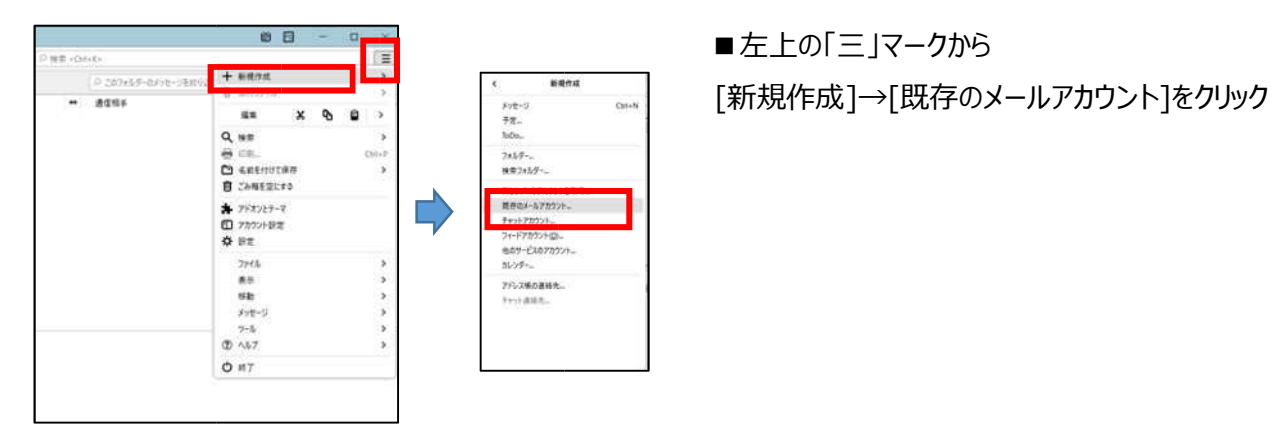

# 2:メールアドレス設定

| 既存のメー                                                                                                    | -ルアドレスのセットア                            | ップ                  |
|----------------------------------------------------------------------------------------------------|----------------------------------------|---------------------|
| 現在のメールアド<br>Thunderbird が                                                                                       | ノスを使用するには、そのアカウント信<br>自動的に有効なサーバー設定を検索 | I報を記入してくださ<br>Iします。 |
| あなたのお名相                                                                                                    |                                        |                     |
| ind.                                                                                                    |                                        | 0                   |
| メールアドレス                                                                                                    |                                        |                     |
| -                                                                                                    | 8                                      | 0                   |
| 127-1                                                                                                    |                                        |                     |
|                                                                                                    | •                                      | ø                   |
| 2 パスワードを記さ                                                                                                    | 850                                    |                     |
| 1822                                                                                                    | キャンセル                                  | 61134               |
| the second second second second second second second second second second second second second second second se |                                        |                     |

- ■以下のように入力
  - ・あなたのお名前:受信者に表示される送信者名
  - ・メールアドレス:メールアドレス
  - ・パスワード:メール初期パスワード
     ※会員登録証に記載
  - ・パスワードを記憶する:チェック有

■[手動設定]をクリック

| IMAP       | ~                                                                        |
|------------|--------------------------------------------------------------------------|
|            | 220                                                                      |
| 993        |                                                                          |
| SSL/TLS    | ~                                                                        |
| 通常のパスワード認証 | ~                                                                        |
|            |                                                                          |
|            |                                                                          |
|            |                                                                          |
| 465 🗘      |                                                                          |
| SSL/TLS    | ~                                                                        |
| 通常のパスワード認証 | ~                                                                        |
|            |                                                                          |
|            | 詳細設定                                                                     |
|            | IMAP<br>993 ↓<br>SSL/TLS<br>通常のパスワード認証<br>465 ↓<br>SSL/TLS<br>通常のパスワード認証 |

 以下のように設定
 受信サーバー
 ・プロトコル: IMAP
 ・ホスト名: po.asagaotv.ne.jp
 ・ポート番号: 993
 ・接続の保護: SSL/TLS
 ・認証方式:通常のパスワード認証
 ・ユーザー名:メールアカウント ※会員登録証に記載
 送信サーバー
 ・ホスト名: po.asagaotv.ne.jp

- ・ポート番号:465
- ・接続の保護:SSL/TLS
- ・認証方式:通常のパスワード認証
- ・ユーザー名:メールアカウント

※会員登録証に記載

(受信サーバー入力で自動表示)

■[完了]をクリック

# 3:メール受信

| ファイル(E) 編集(E) 表示(V) 移動(G                                                                                       | ) メッセージ( <u>M</u> ) 予5 |
|----------------------------------------------------------------------------------------------------|------------------------|
|                                                                                                    |                        |
| 👽 受信 💙 🖋 作成 👻 🖵 チャ                                                                                             | ット 名アドレス帳              |
| 新着メッセージをすべて受信( <u>G</u> ) @                                                                                    | Thunderbi              |
| <ul> <li>              ごみ箱      </li> <li> <b>回</b> こみ箱         </li> <li>             ごみ箱         </li> </ul> | メール                    |
| ▲ 送信トレイ                                                                                                    | 🔜 メッセー                 |

■[受信]右の ✔ → [新着メッセージをすべて受信]をクリック

#### 4:設定確認

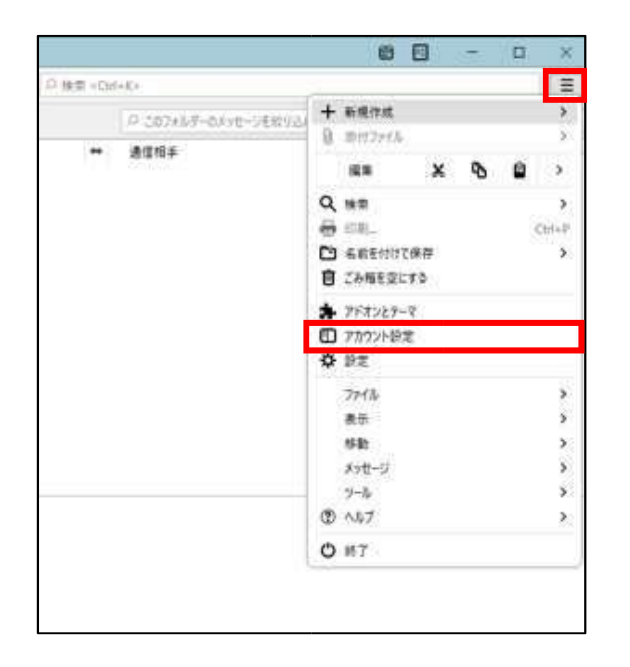

| #72ド設定                                                            |                                                |                                                |
|-------------------------------------------------------------------|------------------------------------------------|------------------------------------------------|
| Vert Brent alternation                                            | 7カウント設定 - <                                    | at () anti-diseasing >                         |
| 7 代 42年<br>法律協会と特別な24条ダー<br>編集とPドレス入力<br>謝約メール<br>ディスク領域          | アカワント名化3<br>発定の差出人情報<br>このアカウントで使用する用い<br>れます。 | 立つ言点人 時時を対定してください。これはメッセージの言形人が知てもらかを終すために 原用さ |
| 回転行転回<br>セキュリティ<br>- 聖 ローカルフォルダー                                  | 6页位:<br>メールアドレス(1)                             |                                                |
| <ul> <li>ビジメール</li> <li>ディスク語道</li> <li>塗信 (SMTP) サーバー</li> </ul> | 活営元 (Reply-to)(5)<br>相間 (Organization)(0):     | 新建著2000년(首先新时代在774-2                           |
|                                                                   | □ 774856署车82条入;                                | まる (チャストェニ)は HTML、画像ファイルX[]:                   |
|                                                                   |                                                | 95%C                                           |
|                                                                   | □ メッセージに vCard を歩<br>通信 (SMTP) サーバーロ):         | el 5 5 (g) vCard 生成年(g).                       |
|                                                                   | (ET)                                           | - SM世 サーバーを編集(色)                               |
| デカワント操作(A)                                                        | •                                              |                                                |
|                                                                   |                                                |                                                |

■左上の「三」マークから→[アカウント設定]をクリック

■左側の一覧から、 設定確認を行うアカウントをクリック

【アカウント設定】

- ■以下のように設定されているか確認
  - ・名前:受信者に表示される送信者名
  - ・メールアドレス:メールアドレス

| and the state of the state of t | 支付の設定                                                                 |                                                                                                    |  |  |  |
|----------------------------------------------------------------------------------------------------|-----------------------------------------------------------------------|----------------------------------------------------------------------------------------------------|--|--|--|
| 3-4-96                                                                                                    | W-H-HER BALLY & HE-H                                                  |                                                                                                    |  |  |  |
|                                                                                                    | 9-0-452 The                                                           | 100 🔅 Dig 10. 500                                                                                              |  |  |  |
| atter (19) AAA                                                                                                    | 3-#-400                                                               | the second second second second second second second second second second second second second second second s |  |  |  |
| Dimeriex 764                                                                                                    |                                                                       |                                                                                                    |  |  |  |
| T205-T2HBerg                                                                                                    | キキュリティ政定                                                              |                                                                                                    |  |  |  |
| En II-BERTAN                                                                                                    | amou ato i suns                                                       |                                                                                                    |  |  |  |
| 285-3                                                                                                    |                                                                       |                                                                                                    |  |  |  |
| 743286                                                                                                    | 8E3 010 286023-NEE ~                                                  |                                                                                                    |  |  |  |
| · 晚 出口 (39/75) 3-15-                                                                                                    | 9-16-振史                                                               |                                                                                                    |  |  |  |
|                                                                                                    | 🗧 🛪 🗰 Anto-Siria Constation, drug de 🗇                                |                                                                                                    |  |  |  |
|                                                                                                    | a warden Stranberg 11 🖉 Octobelles                                    |                                                                                                    |  |  |  |
|                                                                                                    | ====                                                                  |                                                                                                    |  |  |  |
|                                                                                                    | 800-281042 (In                                                        |                                                                                                    |  |  |  |
|                                                                                                    | O PROVED CREATED DEPARTMENT                                           |                                                                                                    |  |  |  |
|                                                                                                    | D SHORT-TREE                                                          |                                                                                                    |  |  |  |
|                                                                                                    | O feldifeg.                                                           |                                                                                                    |  |  |  |
|                                                                                                    |                                                                       | steers.                                                                                                    |  |  |  |
|                                                                                                    |                                                                       |                                                                                                    |  |  |  |
|                                                                                                    | Xafe-1094年                                                            |                                                                                                    |  |  |  |
|                                                                                                    | HT THE SELFC (\$1992 Jupurge) Tell                                    |                                                                                                    |  |  |  |
| A REPORT OF A                                                                                                    | In / Hurselbackeg                                                     |                                                                                                    |  |  |  |
| 21200000                                                                                                    | Arth Manager and Manager and Arthurs                                  |                                                                                                    |  |  |  |
| Bi parenostovek                                                                                                    | And SAREN. College of the Standard Strength and the Standard Strength | A DEC                                                                                                    |  |  |  |

【サーバー設定】 ■左側の一覧から、設定確認を行うアカウントの 下にある[サーバー設定]をクリック

【サーバー設定】

■以下のように設定されているか確認

- ・サーバー名:po.asagaotv.ne.jp
- ・ポート : 993
- ・ユーザー名:メールアカウント ※会員登録証に記載
- ・接続の保護:SSL/TLS
- ・認証方式:通常のパスワード認証

| a seir <b></b> -                                                                                                    | 1.489491 ×                                                                                                    | ■左側の一覧から、           |
|----------------------------------------------------------------------------------------------------|----------------------------------------------------------------------------------------------------|---------------------|
| 1-1-22<br>el(125/30300/-<br>225-5<br>325-5<br>725/30/8<br>73-1-24742<br>519/8<br>519/8<br>201-5<br>201-5<br>201-5<br>201-5<br>201-5 | ELATA JURITER DUBLIC DUBLIC (DIPLY + ADD/DHOR/FILM), MONTH FAMILY     . AND CONTRACT,     . AND CONTRACT,     . AND CONTR | [送信(SMTP)サーバー]をクリック |
| B Altradati dente                                                                                                    |                                                                                                    | 【送信(SMTP)サーバーの設定】   |
|                                                                                                    |                                                                                                    | ■設定確認を行うアカウントを選択し、  |
|                                                                                                    | 20%.4.5~//-03494                                                                                                    |                     |
| 777/Harto: -                                                                                                    | 2011年1日<br>1日1日<br>1日1日<br>1日1日<br>1日1日<br>1日1日<br>1日1日<br>1日1                                                                                                    | [編集]をクリック           |
| A neoestatit                                                                                                    | Referential and the second                                                                                                    |                     |
| \$ 254027-4                                                                                                    |                                                                                                    |                     |

| 送信 (SMTP) サーバー                        |               |   |   |   |  |  |
|---------------------------------------|---------------|---|---|---|--|--|
| 設定                                    |               |   |   |   |  |  |
| 説明(D):                                |               |   |   |   |  |  |
| サーバー名( <u>S</u> ):                    |               |   |   | l |  |  |
| ポート番号(P):                             | 465 🔷 既定值:465 |   |   |   |  |  |
| <b>セキュリティと認</b><br>接続の保護( <u>N</u> ): | SSL/TLS       | ~ | _ |   |  |  |
| 認証方式(!):                              | 通常のパスワード認証    | ~ |   |   |  |  |
| ユーザー名( <u>M</u> ):                    |               |   | 1 |   |  |  |
|                                       |               |   |   |   |  |  |

【送信(SMTP)サーバー】

- ■以下のように設定されているか確認
- ・説明:メールソフト内での表示名
  - 例:メールアドレスそのまま、「仕事用」等
- ・サーバー名: po.asagaotv.ne.jp
- ・ポート番号:465
- ・接続の保護:SSL/TLS
- ・認証方式:通常のパスワード認証
- ・ユーザー名:メールアカウント

※会員登録証に記載

■[OK]をクリック

| maa kaa kaa kaa kaa ka a                               | s #2000 × 1 = ==============================                                  | - 0 *                |                     |
|--------------------------------------------------------|-------------------------------------------------------------------------------|----------------------|---------------------|
| 9<br>70 · 10                                           | 1416 (MALE) H-17-0742                                                         |                      | ■アカウント設定タフのI×Iをクリック |
| 0 5-7-22<br>8-22/703/20.9-                             | 404554/801720.0498.0710/005007 - 402/0405091213.025<br>/.42/100209-0-1040.27. | 07-17-80019781893898 |                     |
| 221-5-<br>TELEVISIO                                    |                                                                               | Rum.                 |                     |
| THEFT                                                  |                                                                               | HAT 2                |                     |
| <ul> <li>CO P-10/2014</li> <li>CO P-10/2014</li> </ul> |                                                                               | ation                |                     |
| 世界3-6<br>〒/30日日                                        |                                                                               | ene ano              |                     |
| 89 ANI: ANI: 1 7 YO                                    |                                                                               |                      |                     |
|                                                        | 進発。人サーバーの時間                                                                   |                      |                     |
|                                                        | 2017 - UL+<br>19-17-⊉<br>5-4-401<br>19-16-401                                 |                      |                     |
| (7777/)19(R(S) -                                       | FELFOR 法常約100-FEEL<br>Engelieft Sauria                                        |                      |                     |
| () revease the                                         | T. Committee and A.                                                           |                      |                     |
| 👩 🏚 Harris                                             |                                                                               |                      |                     |

#### 5:アカウント削除

アカウント設定を削除すると、これまで受信したメールも削除されますので、ご注意ください。

バックアップ等を作成してからのアカウント削除をお勧めいたします。

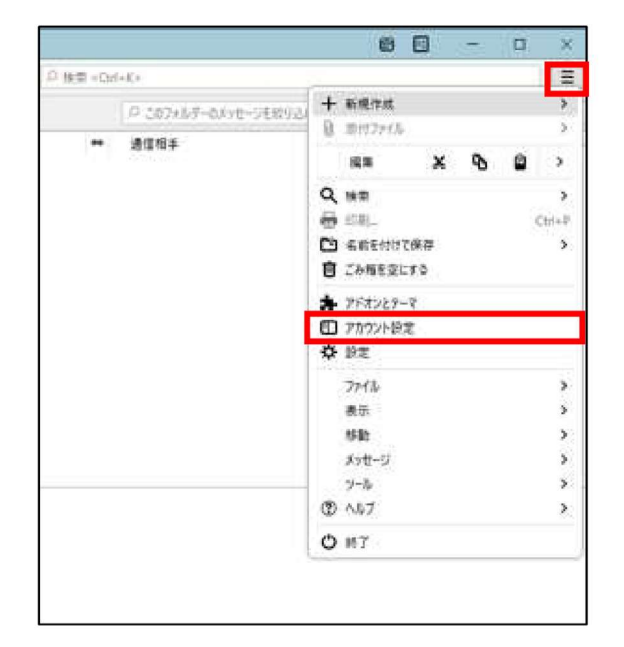

■メニューバーから[ツール]→[アカウント設定]を クリック

| の21級業                                                                           |                                                           |                                              |      |
|---------------------------------------------------------------------------------|-----------------------------------------------------------|----------------------------------------------|------|
| - Millitationia                                                                 | アカウント設定 - <==                                             |                                              |      |
| 3-14-00元<br>送信定えば単約な24359-<br>編集と2712ス入力<br>送答え一覧<br>ゲイスク領地<br>第24代数<br>位和3074  | アカウンドを以び<br>発電の差出人情報<br>このアカウンドで使用する問う<br>れます。<br>名の(2)   | この未出人信頼を設定してくことし、これはメッセージの未出人が何てみるかを示すこのに未用さ | 100  |
| <ul> <li>ローカルフォルダー<br/>送売メール</li> <li>ディスク構成</li> <li>油気 (SMTP) サーバー</li> </ul> | メールアドレス(D)<br>活信元 (Reply to)(3):<br>個用 (Organization)(2): | अन्त सं त-्ताल त + संग के 67 में . र         |      |
|                                                                                 | 966700                                                    | □HIML形式で記述する(別: do>太平 v(to> 水行は do> 3))      |      |
|                                                                                 | □ 27代4から要素を推入                                             | IS(742)-1221 HIML B877-(B()).<br>€ B(C).     | Ì    |
|                                                                                 | □ XッセージE vCard 8:約<br>約/〒 (SMTP) マーバー(L5:                 | vCard t(RED).                                | 1111 |
| 7カウント論作(A) ・                                                                    | ······································                    | → SMTPサーバーを編集(四).                            | 1    |
| メールアカウントを追加なら。<br>チャットアルウントを追加なう。<br>フィードアルウントを追加なう。<br>他のワービスのアカウントを追加なう。      | -                                                         | CK Fry                                       | 1.5  |
| 市市のアルウルトを計算の<br>アカウンドを新設(R)                                                     | メッセージフィルター(                                               | 0.922を変更する                                   |      |

| アカウントとデータの創除                                               |               |       | X       |
|------------------------------------------------------------|---------------|-------|---------|
| 木当に・ ② ・アカウントを削除してもよるし<br>アカウント情報を訓除(Δ)<br>マメッサージデータを削除(D) | <b>いですか</b> ? |       |         |
|                                                            | 削除(B)         | キャンセル | 詳細情報(!) |

■左側の一覧から、削除するアカウントを選択

■[アカウント操作]→[アカウントを削除]をクリック

- 【アカウントとデータの削除】 ■[メッセージデータを削除]にチェック ※メッセージデータを含め、完全に削除されます
- ■[削除]をクリック

| アカウントとデータの利用 |            | ×  | ■[OK]をクリック |
|--------------|------------|----|------------|
|              | 削除が完了しました。 |    |            |
|              |            | ОК |            |